### Οδηγίες Εγκατάστασης Εξοπλισμού

Ασύρματο Router Speedport Plus

O COSMOTE

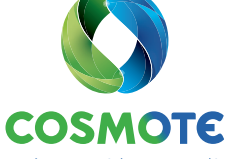

Ένας κόσμος, καλύτερος για όλους.

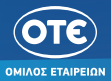

OTE

# Περιεχόμενα

| <b>FENIKA</b>                                                                             |    |
|-------------------------------------------------------------------------------------------|----|
| Καλώς ήρθατε στον κόσμο του γρήγορου και αξιόπιστου Internet                              |    |
| Περιεχόμενα Συσκευασίας                                                                   | 4  |
| Ενδείξεις Λυχνιών                                                                         | 5  |
| Κουμπιά & Υποδοχές                                                                        | 6  |
| Τεχνικά Χαρακτηριστικά/Πρότυπα Εξοπλισμού                                                 | 7  |
| ΣΥΝΔΕΣΜΟΛΟΓΙΑ                                                                             |    |
| Γραμμή PSTN ή Ευρυζωνική Τηλεφωνική Γραμμή με 1 κανάλι φωνής                              | 8  |
| Ευρυζωνική Τηλεφωνική Γραμμή – Με παρέμβαση ηλεκτρολόγου στην εσωτερική καλωδίωση         |    |
| (π.Χ. σε υφιστάμενη καλωδίωση ISDN)                                                       |    |
| Γραμμή ISDN                                                                               |    |
| ΡΥΘΜΙΣΕΙΣ INTERNET ΚΑΙ ΕΥΡΥΖΩΝΙΚΗΣ ΤΗΛΕΦΩΝΙΑΣ                                             |    |
| Ενεργοποίηση Internet & Ευρυζωνικής Τηλεφωνίας                                            |    |
| ΑΣΥΡΜΑΤΗ ΣΥΝΔΕΣΗ                                                                          |    |
| Συνδεθείτε Ασύρματα                                                                       |    |
| Ενερνοποίηση/Απενερνοποίηση Ασύρματου Δικτύου, Αυτόματη Σύνδεση με WPS & Reset Εξοπλισμού |    |
| ΕΙΔΙΚΕΣ ΡΥΘΜΙΣΕΙΣ                                                                         |    |
| Ρυθμίσειs Internet                                                                        |    |
| Αλλανή Username & Password για την πρόσβαση στο Internet                                  |    |
| Αλλανή WiFi Name & Password                                                               |    |
| ΔΙΑΦΟΡΕΣ ΠΛΗΡΟΦΟΡΙΕΣ                                                                      |    |
| Υποστήριξη Τεριματικού Εξοπλισμού                                                         | 32 |
| COSMOTE My WIFI                                                                           |    |
| Στοιχεία Σύνδεσης                                                                         | 33 |
|                                                                                           |    |

### Καλώς ήρθατε στον κόσμο του γρήγορου και αξιόπιστου Internet

Για εμάς, προτεραιότητα είναι να ακούμε τους πελάτες μας και να καλύπτουμε όλες τις ανάγκες τους για επικοινωνία. Για εσάς που το Internet αποτελεί αναπόσπαστο κομμάτι της ζωής σας, φροντίζουμε να απολαμβάνετε καθημερινά την καλύτερη δυνατή εμπειρία. Γι' αυτό και σας παρέχουμε ολοκληρωμένες λύσεις και ποιοτικές υπηρεσίες, ώστε να γίνει η καθημερινότητα στο σπίτι ή στην επιχείρησή σα<mark>ς ακόμα καλύτερη. Τώρα μπορείτε να σερφάρετε</mark> 24 ώρες το 24ωρο και να απολαμβάνετε τις απεριόριστες δυγατότητες που προσφέρει ο κόσμος του Internet, ή να χρησιμοποιείτε το Internet ως εργαλείο στην επιχείρησή σας, με απόλυτη αξιοπιστία, χωρίς ανεπιθύμητες διακοπές

Το πρώτο βήμα για να απολαύσετε τις νέες δυνατότητες που ανοίγονται μπροστά σας, είναι η σύνδεση του εξοπλισμού σας. Ακολουθήστε τις αναλυτικές οδηγίες για να συνδέσετε τον εξοπλισμό σας.

Για οποιαδήποτε επιπλέον πληροφορία ή για τεχνική υποστήριξη είμαστε δίπλα σας με ένα τηλεφώνημα στο 13888. 24 ώρες το 24ωρο.

> Για τους αναλυτικούς οδηγούς χρήσης και αναβαθμίσεις λογισμικού, επισκεφτείτε τη σελίδα cosmote.qr/Router Για όρους χρήσης, επισκεφτείτε τη σελίδα **cosmote.gr/FixedTerms**

# Περιεχόμενα Συσκευασίας

| 1 Εξοπλισμόs (Router) | 1 Καλώδιο Ethernet (RJ-45) |
|-----------------------|----------------------------|
|                       |                            |
| 1 Έντυπο Οδηγιών      | 1 Μετασχηματιστής Ρεύματος |
| Alek Landard Hale     |                            |
| 3 Τηλεφωνικά Καλώδια  | 1 Διαχωριστής              |
| :010 :010 :010        |                            |
|                       | 1 Φίλτρο                   |
|                       |                            |
|                       | 1 Διακλαδωτής Τηλεφώνου    |

### Ενδείξεις Λυχνιών

Στην μπροστινή πλευρά του εξοπλισμού υπάρχουν οι ακόλουθες λ<mark>υχνίες ενδείξεων. Μελετήστε πιο κάτω την</mark> ερμηνεία της κάθε λυχνίας (Εικόνα 1).

| Ένδειξη   | Χρώμα | Κατάσταση        | Ερμηνεία                                                                                                    |                      |
|-----------|-------|------------------|----------------------------------------------------------------------------------------------------|----------------------|
| Bawar     |       | Απενεργοποιημένη | Η συσκευή είναι απενεργοποιημένη.                                                                                          |                      |
| Fower     | 0     | Αναμμένη         | Η συσκευή είναι ενεργοποιημένη και λειτουργεί.                                                                             |                      |
|           | •     | Απενεργοποιημένη | Η συσκευή είναι απενεργοποιημένη <mark>ή η γραμμή δεν έχει σήμα DSL.</mark>                                                |                      |
| DSL       | ☆     | Αναβοσβήνει      | Η σύνδεση DSL προσπαθεί να συγχρ <mark>ονίσει.</mark>                                                                      | η Εικόνα 1           |
|           | 0     | Αναμμένη         | Η σύνδεση DSL έχει συγχρονίσει.                                                                                            |                      |
| Online    | •     | Απενεργοποιημένη | Η συσκευή είναι απενεργοποιημένη, η σύνδεση DSL δεν έχει<br>συγχρονίσει ή η σύνδεση στο Internet δεν έχει πραγματοποιηθεί. | Power     OSL        |
|           | 0     | Αναμμένη         | Η σύνδεση στο Internet έχει πραγματοποιηθεί.                                                                               | Online     Telefonie |
|           |       | Απενεργοποιημένη | Η ευρυζωνική τηλεφωνία δεν λειτουργεί.                                                                                     | P Service            |
| retephony | 0     | Αναμμένη         | Η ευρυζωνική τηλεφωνία λειτουργεί κανονικά.                                                                                | • WLAN               |
|           | •     | Απενεργοποιημένη | Η συσκευή είναι υπό κανονική λειτουργία (δεν εκτελείται αναβάθμιση).                                                       | + WPS                |
| Service   | ☆     | Αναβοσβήνει      | Υπάρχει ροή δεδομένων (αναβάθμιση). Μην αποσυνδέσετε τη συσκευή από το<br>ρεύμα και το DSL.                                |                      |
|           |       | Απενεργοποιημένη | Το WiFi είναι απενεργοποιημένο.                                                                                            |                      |
| WLAN      | 0     | Αναμμένη         | Το WiFi είναι ενεργοποιημένο.                                                                                              |                      |
|           |       | Απενεργοποιημένη | Το WPS είναι απενεργοποιημένο.                                                                                             |                      |
| WPS       | ☆     | Αναβοσβήνει      | Προσθήκη νέων ασύρματων συσκευών.                                                                                          |                      |
|           | 0     | Αναμμένη         | Το WPS είναι ενεργοποιημένο.                                                                                               |                      |

# Κουμπιά & Υποδοχές

Στον εξοπλισμό υπάρχουν τα ακόλουθα κουμπιά και υποδοχές (Εικόνα 2 και 3):

| ΕΝΔΕΙΞΗ        | ΠΕΡΙΓΡΑΦΗ                                           | ΛΕΙΤΟΥΡΓΙΑ                                                                                                    |                                            |
|----------------|-----------------------------------------------------|----------------------------------------------------------------------------------------------------|--------------------------------------------|
| Power          | Υποδοχή τροφοδοσίας                                 | Παρέχει σύνδεση με το μετασχηματιστή<br>ρεύματος 220V.                                                                                               |                                            |
| Reset          | Διακόπτης επαναφοράς<br>εργοστασιακών ρυθμίσεων     | Επαναφέρει τις εργοστασιακές ρυθμίσεις<br>όταν ο διακόπτης μείνει πατημένος<br>για 2 δευτερόλεπτα ή εναλλακτικά<br>όταν πατηθεί 3 συνεχόμενες φορές. | Εικόν                                      |
| DSL            | Θύρα για τη σύνδεση<br>τηλεφωνικού καλωδίου (RJ-11) | Παρέχει σύνδεση με την πρίζα<br>τηλεφώνου ή με το διαχωριστή.                                                                                        |                                            |
| LAN 1-3        | Θύρεs Ethernet για σύνδεση Η/Υ                      | Παρέχουν σύνδεση έως τριών Η/Υ<br>για πρόσβαση στο Internet<br>και δημιουργία τοπικού δικτύου.                                                       |                                            |
| LAN 4<br>(STB) | Θύρα Ethernet για σύνδεση<br>αποκωδικοποιητή        | Παρέχει σύνδεση με την Υπηρεσία<br>Τηλεόρασης COSMOTE TV Μέσω<br>Ευρυζωνικής Σύνδεσης.                                                               |                                            |
| Phone 1-2      | Θύρες για σύνδεση<br>τηλεφωνικού καλωδίου (RJ-11)   | Παρέχει σύνδεση με τηλεφωνικές<br>συσκευές για ευρυζωνική τηλεφωνία.                                                                                 | Осозмоте                                   |
| WLAN           | Κουμπί ασύρματου δικτύου (WiFi)                     | Ενεργοποιεί/Απενεργοποιεί<br>το ασύρματο δίκτυο.                                                                                                    | Any<br>10<br>- Solar<br>- Solar<br>- Solar |
| WPS            | Kouµní Wireless Protected Setup                     | Επιτρέπει την προσθήκη νέων ασύρματων<br>συσκευών στο τοπικό δίκτυο WiFi xωρίs<br>την καταχώρηση του WiFi password.                                  |                                            |
| USB            | Θύρα USB                                            | Παρέχει σύνδεση μιας μονάδας<br>αποθήκευσης USB,<br>Προσοχή: Η μονάδα USB να μην υπερβαίνει τα 5V/0.5A.                                              | Εικόνα 3                                   |

### Τεχνικά Χαρακτηριστικά/Πρότυπα Εξοη<mark>λισμού</mark>

- Μετάδοση VDSL2 σύμφωνα με το πρωτότυπο ITU-T G.993.2
- Μετάδοση ADSL2+ σύμφωνα με το πρωτότυπο ITU-T G.992.5
- Ασύρματη λειτουργία στα 2,4GHz και 5GHz ταυτόχρονα. 2,4GHz: 802.11b/g/n. 5GHz: 802.11n/ac
- WLAN 802.11b/g/n & 802.11n/ac (ΜΙΜΟ 2x2 για 802.11n & 802.11ac)
- Κρυπτογράφηση WiFi (WEP/WPA/WPA2)
- Χαμηλή κατανάλωση ενέργειας σύμφωνα με το πρότυπο ΙΕΕΕ 802.3az για τις θύρες LAN
- Τηλεφωνία βάσει των προτύπων IMS 3GPP TS 23.228 και 3GPP 24.229

### Υποστηρίζεται

- Supervectoring/Vectoring ка। SRA
- NAT/Firewall/UPnP/Port Forwarding
- DHCP/DDNS client

### Γραμμή PSTN ή Ευρυζωνική Τηλεφωνική Γραμμή με 1 κανάλι φωνήs

Αν έχετε τηλεφωνική γραμμή PSTN (απλή αναλογική γραμμή) ή Ευρυζωνική Τηλεφωνική Γραμμή, συνδέστε τον εξοπλισμό όπως φαίνεται παρακάτω.

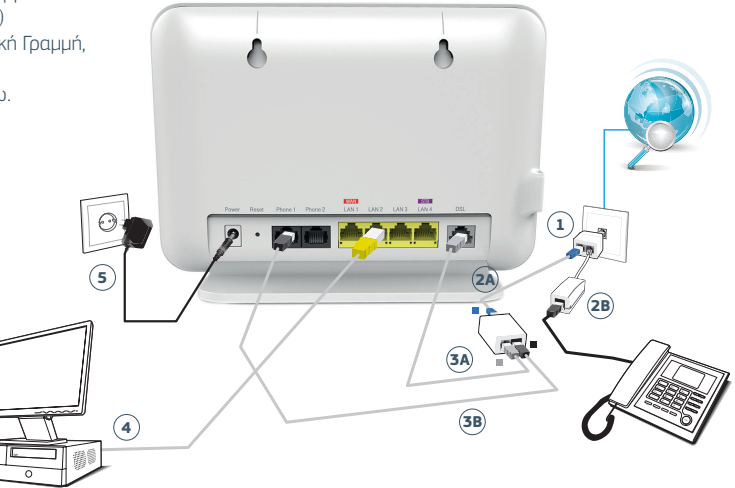

Σχήμα 1

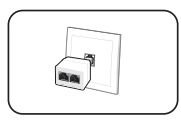

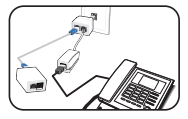

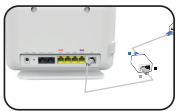

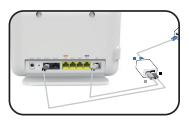

Επιλέξτε την πρίζα τηλεφώνου που επιθ<mark>υμείτε να εγκαταστήσετε τον εξοπλισμό.</mark>

Συνδέστε τον διακλαδωτή τηλεφώνου με την πρίζα τηλεφώνου.

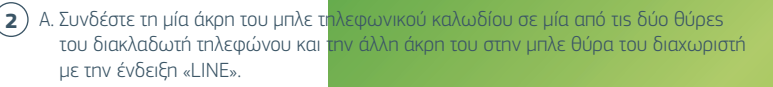

Β. Στη συνέχεια, συνδέστε το καλώδιο της τηλεφωνικής σας συσκευής στη δεύτερη θύρα του διακλαδωτή τηλεφώνου παρεμβάλλοντας ένα φίλτρο.

- Α. Συνδέστε τη μία άκρη του γκρι τηλεφωνικού καλωδίου στην γκρι θύρα του διαχωριστή με την ένδειξη «MODEM» και την άλλη άκρη του στην γκρι θύρα του εξοπλισμού με την ένδειξη «DSL».
  - Β. Στη συνέχεια, συνδέστε τη μία άκρη του μαύρου τηλεφωνικού καλωδίου στη μαύρη θύρα του διαχωριστή με την ένδειξη «Phone» και την άλλη άκρη του στη μαύρη θύρα του εξοηλισμού με την ένδειξη «Phone 2».

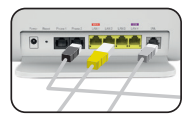

Χρησιμοποιήστε το κίτρινο καλώδιο ETHERNET για να συνδέσετε τη θύρα δικτύου (ETHERNET) του υπολογιστή σας με μία από τις τρεις πρώτες κίτρινες θύρες του εξοπλισμού με τις ενδείξεις LAN1, LAN2 ή LAN3.

Η τελευταία κίτρινη θύρα με τη μωβ ένδειξη (STB) χρησιμοποιείται αποκλειστικά για σύνδεση αποκωδικοποιητή που απαιτείται για την Υπηρεσία Τηλεόρασης COSMOTE TV Μέσω Ευρυζωνικής Σύνδεσης.

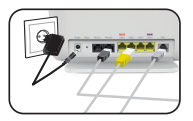

5 Συνδέστε το μετασχηματιστή ρεύματος στην είσοδο τροφοδοσίας του εξοηλισμού και στη συνέχεια συνδέστε τον στην ηρίζα ηλεκτρικού ρεύματος. Οι ενδείξεις Power, DSL, Online, Telephony, Service και WLAN θα αναβοσβήσουν στιγμιαία.

Σε περίπτωση που η τηλεφωνική σας γραμμή πρόκειται να μετατραπεί σε Ευρυζωνική, θα λάβετε SMS για την ημερομηνία ενεργοποίησής της.

Μετά τη μετατροπή της Γραμμής σας σε Ευρυζωνική, μπορείτε να συνδέσετε επιπλέον συσκευή (π.χ. τηλέφωνο, φαξ) στη μαύρη θύρα του εξοπλισμού με την ένδειξη «Phone 1», χωρίς την παρεμβολή φίλτρου.

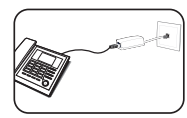

Για να συνδέσετε επιπρόσθετες τηλεφωνικές συσκευές σε άλλες τηλεφωνικές πρίζες, θα πρέπει σε κάθε μία να παρεμβάλετε ένα φίλτρο. Συνδέστε την τηλεφωνική σας συσκευή στο φίλτρο και το φίλτρο στην τηλεφωνική πρίζα. Στη συσκευασία εμπεριέχεται ένα φίλτρο. Επιπλέον φίλτρα μπορείτε να προμηθευτείτε από καταστήματα τεχνολογικού εξοπλισμού. Σημείωση: Αν το τηλεφωνικό σας δίκτυο συνδέεται με οποιαδήποτε συσκε<mark>υή (συναγερμό, τηλεφ</mark>ωνικό κέντρο κ.λπ.), θα πρέπει να χρησιμοποιήσετε επιπλέον φίλτρο ή διαχωριστή. Παρακαλούμε απευθυνθε<mark>ίτε σε εξειδικευμ</mark>ένο συνεργείο εγκατάστασης.

Εφόσον η Τηλεφωνική σας Γραμμή έχει μετατραπεί σε Ευρυζωνικ<mark>ή, απαιτείται παρ</mark>οχή ηλεκτρικού ρεύματος στον εξοπλισμό σας. Σε περίπτωση διακοπής της παροχής ηλεκτρικού <mark>ρεύματος και για όσο διαρκεί αυτ</mark>ή, δεν θα μπορούν να παρέχονται υπηρεσίες τηλεφωνίας και κατά συνέπεια να πραγ<mark>ματοποιούνται κλήσεις, συμπεριλαμβανομένων των</mark> κλήσεων προς αριθμούς έκτακτης ανάγκης (π.χ. 112).

#### **Mini UPS**

Για την απρόσκοπτη λειτουργία της υπηρεσίας σας, μπορείτε να προμηθευτείτε εξοπλισμό mini UPS. Απευθυνθείτε σε καταστήματα COSMOTE και ΓΕΡΜΑΝΟΣ ή καλέστε στο 13888.

### Ευρυζωνική Τηλεφωνική Γραμμή – Με παρέμβαση ηλεκτρολόγου στην εσωτερική καλωδίωση (π.χ. σε υφιστάμενη καλωδίωση ISDN)

Αν έχετε Ευρυζωνική Τηλεφωνική Γραμμή και έχετε ήδη καλωδίωση από την κεντρική πρίζα προς τις άλλες πρίζες για αποκλειστική χρήση τηλεφωνίας (π.χ. από προηγούμενη εγκατάσταση NT1 σε γραμμή ISDN), συνδέστε τον εξοπλισμό όπως φαίνεται παρακάτω (ο διαχωριστής και το NT1 δεν απαιτούνται πλέον). Αν είστε υφιστάμενος πελάτης ISDN, αρχικά συνδέστε τον νέο εξοπλισμό, όπως περιγράφεται στις σελίδες 15-17. Θα ενημερωθείτε μέσω SMS για την ημερομηνία ενεργοποίησης της Ευρυζωνικής Τηλεφωνικής Γραμμής, ώστε να συνδέσετε τον εξοπλισμό όπως φαίνεται στο παρακάτω σχήμα.

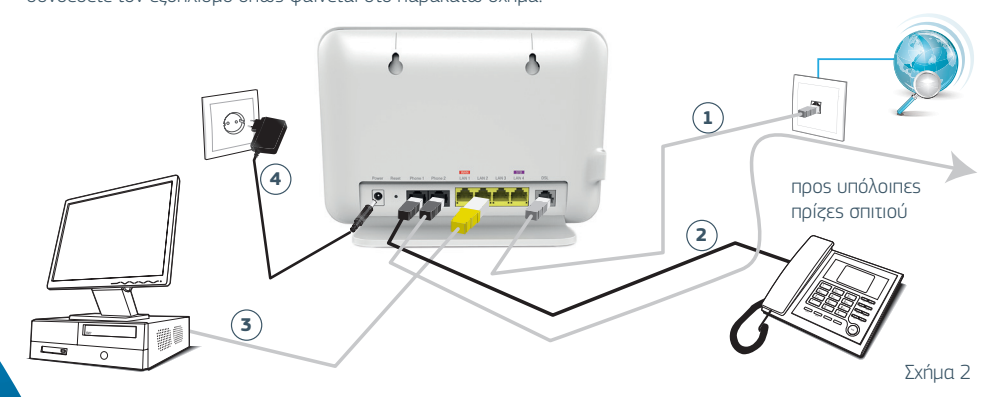

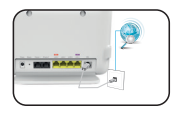

Σε περίπτωση που έχετε κάποια τηλεφωνική συσκευή συνδεδεμένη στην κεντρική τηλεφωνική πρίζα, θα πρέπει να την απο<mark>συνδέσετε.</mark>

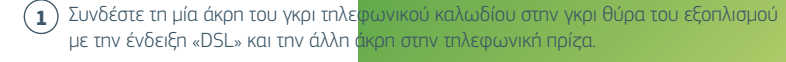

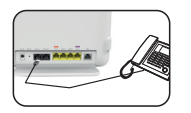

2 Μπορείτε να συνδέσετε τηλεφωνικές συσκευές στον εξοπλισμό είτε στη θύρα με την ένδειξη «Phone 1» είτε στη θύρα με την ένδειξη «Phone 2».

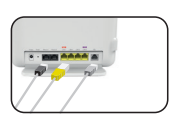

3 Χρησιμοποιήστε το κίτρινο καλώδιο ΕΤΗΕRΝΕΤ για να συνδέσετε τη θύρα δικτύου (ETHERNET) του υπολογιστή σας με μία από τις τρεις πρώτες κίτρινες θύρες του εξοπλισμού με τις ενδείξεις LAN1, LAN2 ή LAN3.

Η τελευταία κίτρινη θύρα με τη μωβ ένδειξη (STB) χρησιμοποιείται αποκλειστικά για σύνδεση αποκωδικοποιητή που απαιτείται για την Υπηρεσία Τηλεόρασης COSMOTE TV μέσω Ευρυζωνικής Σύνδεσης.

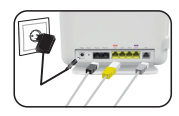

Συνδέστε το μετασχηματιστή ρεύματος στην είσοδο τροφοδοσίας του εξοπλισμού και στη συνέχεια συνδέστε τον στην ηρίζα ηλεκτρικού ρεύματος. Οι ενδείξεις Power, DSL, Online, Telephony, Service και WLAN θα αναβοσβήσουν στιγμιαία.

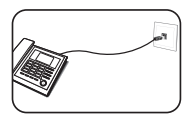

Μπορείτε να συνδέσετε απευθείαs τηλεφωνικέs συσκευέs σε άλλεs τηλεφωνικέs πρίζεs.

Απαιτείται παροχή ηλεκτρικού ρεύματος στον εξοπλισμό σας. Σε περίπτωση διακοπής της παροχής πλεκτρικού ρεύματος και για όσο διαρκεί αυτή, δεν θα μπορούν να παρέχονται υπηρεσίες τηλεφωνίας και κατά συνέπεια να πραγματοποιούνται κλήσεις, συμπεριλαμβανομένων των κλήσεων προς αριθμούς έκτακτης ανάγκης (π.χ. 112).

#### **Mini UPS**

Για την απρόσκοπτη λειτουργία της υπηρεσίας σας, μπορείτε να προμηθευτείτε εξοπλισμό mini UPS. Απευθυνθείτε σε καταστήματα COSMOTE και ΓΕΡΜΑΝΟΣ ή καλέστε στο 13888.

# Γραμμή ISDN

Αν έχετε τηλεφωνική γραμμή ISDN, συνδέστε τον εξοπλισμό όπως φαίνεται παρακάτω.

4

3

.

Σχήμα 3

(2A)

1

**2B** 

-

Αποσυνδέστε από την τηλεφωνική πρίζα το τηλεφωνικό καλώδιο που τη συνδέει με τον εξοπλισμό ISDN (NT1) και συνδέστε την άκρη του τηλεφωνικού καλωδίου στη μαύρη θύρα του διαχωριστή με την ένδειξη «PHONE». Η άλλη άκρη του τηλεφωνικού καλωδίου παραμένει συνδεδεμένη στον εξοπλισμό ISDN (NT1).

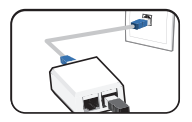

2 Α. Συνδέστε τη μία άκρη του μπλε τηλεφωνικού καλωδίου στην μπλε θύρα του διαχωριστή με την ένδειξη «LINE» και την άλλη άκρη του στην τηλεφωνική πρίζα.

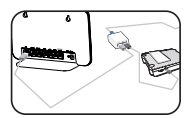

Β. Στη συνέχεια, συνδέστε τη μία άκρη του γκρι τηλεφωνικού καλωδίου στην γκρι θύρα του διαχωριστή με την ένδειξη «MODEM» και την άλλη άκρη του στην γκρι θύρα του εξοπλισμού με την ένδειξη «DSL».

Σημείωση: Αν το τηλεφωνικό σας δίκτυο συνδέεται με οποιαδήποτε συσκευή (συναγερμό, τηλεφωνικό κέντρο κ.λπ.), θα πρέπει να χρησιμοποιήσετε επιπλέον φίλτρο ή διαχωριστή. Παρακαλούμε απευθυνθείτε σε εξειδικευμένο συνεργείο εγκατάστασης.

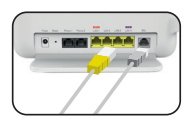

3 Χρησιμοποιήστε το κίτρινο καλώδιο ETHERNET για να συνδέσετε τη θύρα δικτύου (ETHERNET) του υπολογιστή σας με μία από τις τρεις πρώτες κίτρινες θύρες του εξοπλισμού με τις ενδείξεις LAN1, LAN2 ή LAN3. Η τελευταία κίτρινη θύρα με τη μωβ ένδειξη (STB) χρησιμοποιείται αποκλειστικά για σύνδεση αποκωδικοποιητή που απαιτείται για την Υπηρεσία Τηλεόρασης COSMOTE TV μέσω Ευρυζωνικής Σύνδεσης.

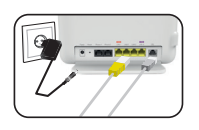

 Συνδέστε το μετασχηματιστή ρεύματος στην είσοδο τροφοδοσίας του εξοπλισμού και στη συνέχεια συνδέστε τον στην πρίζα ηλεκτρικού ρεύματος.
 Οι ενδείξεις Power, DSL, Online, Telephony, Service και WLAN θα αναβοσβήσουν στιγμιαία.

### Ενεργοποίηση Internet & Ευρυζωνικής Τηλεφωνίας

2

Αυτόματη ενεργοποίηση Internet και Ευρυζωνικής Τηλεφωνίας (εφόσον διαθέτετε ευρυζωνική τηλεφωνική γραμμή):

1

Εφόσον έχετε συνδέσει σωστά τον εξοπλισμό και η λυχνία ένδειξης DSL είναι σταθερά αναμμένη, περιμένετε 10 λεπτά. Τα στοιχεία που σας δόθηκαν κατά την αγορά της υπηρεσίας (όνομα πρόσβασης και κωδικός πρόσβασης - Username και Password) θα ενεργοποιηθούν αυτόματα στον εξοπλισμό σας. Οι λυχνίες ένδειξης **Online** και **Telephony** θα καταστούν λευκές και σταθερά αναμμένες.

Είστε έτοιμοι. Μεταβείτε στον Internet Browser για να περιηγηθείτε στο Internet. Επίσης, εφόσον έχετε και Ευρυζωνική Τηλεφωνία, μπορείτε να χρησιμοποιήσετε την τηλεφωνική σας συσκευή για να πραγματοποιήσετε την ποώτη σας κλήση.

### Ασύρματη Σύνδεση

### Συνδεθείτε Ασύρματα

Για να συνδεθείτε ασύρματα στο Internet, θα πρέπει να έχετε ολο<mark>κληρώσει τις «Ρυθμίσεις Internet».</mark>

Εάν επιθυμείτε να συνδεθείτε ασύρματα από σταθερό υπολογιστ<mark>ή, θα πρέπει να έχετε εγκατεστημένο και</mark> ενεργοποιημένο στον υπολογιστή σας ασύρματο USB stick ή ασύ<mark>ρματη κάρτα δικτύου.</mark>

Εάν επιθυμείτε να συνδεθείτε ασύρματα από φορπτό υπολογιστή <mark>ή άλλη φορπτή συσκευή (κινητό, tablet κ.λπ.),</mark> θα πρέπει να έχετε ενεργοποιήσει την ασύρματη λειτουργία (ανατ<mark>ρέξτε στο εγχειρίδιο χρήσης που συνοδεύει τον</mark> υπολογιστή ή τη φορητή συσκευή σας).

Για την ευκολότερη εγκατάσταση, προτείνεται να κρατήσετε τις εργοστασιακές ρυθμίσεις. Μπορείτε αργότερα να τις αλλάξετε μέσω του μενού ρυθμίσεων ασύρματου δικτύου (ανατρέξτε στο αναλυτικό εγχειρίδιο χρήσης στο cosmote.gr/Router).

Εφόσον η συσκευή σαs υποστηρίζει WPS, μπορείτε να τη συνδέσετε αυτόματα στο ασύρματο δίκτυο, ακολουθώνταs τις οδηγίες της σελίδας 24.

 Κάντε κλικ στο εικονίδιο του ασύρματου δικτύου στον υπολογιστή σας για να εμφανιστούν τα διαθέσιμα ασύρματα δίκτυα (Εικόνα 4, 5).

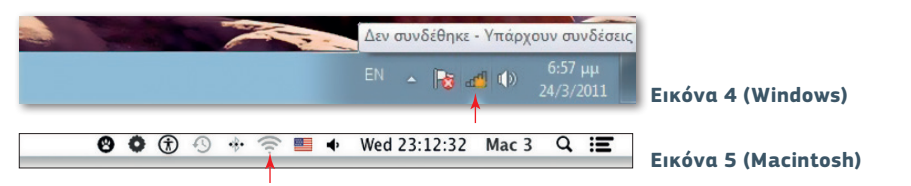

Το όνομα του δικού σας ασύρματου δικτύου που θα πρέπει να αναζητήσετε, είναι αυτό που συμπίπτει με την ονομασία WiFi Name (SSID) που θα βρείτε στην ετικέτα στο κάτω μέρος του εξοπλισμού σας (Εικόνα 6).

Σημειώστε την ονομασία WiFi Name (SSID) στη σελίδα 37 του εντύπου.

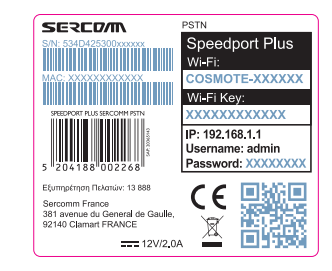

2) Για λειτουργικό Windows (Εικόνα 7), επιλέξτε το δίκτυο που αντιστοιχεί στην ονομασία του WiFi Name (SSID) του εξοπλισμού σας και επιλέξτε «Σύνδεση».

Αντίστοιχα, για λειτουργικό OS X επιλέξτε το δίκτυο στο οποίο θέλετε να συνδεθείτε (Εικόνα 8).

#### Ασύρματα δίκτυα σε λειτουργικό Windows

Tenendring 4 Tenendring 5 killing calors Calors magnetic and a Calors magnetic and a Calors magnetic and a Calors magnetic and a Tenenge Engine Anthen as and gates Tenenge Engine Anthen as and gates

Εικόνα 7

#### Ασύρματα δίκτυα σε λειτουργικό OS Χ

| 8 🗘 🕀 🕙 🚸 | 🛜 💻 🔶 Wed 23:14:37 Ma                                            | ac 3 🔍 🖃   |
|-----------|------------------------------------------------------------------|------------|
|           | Wi-Fi: On<br>Turn Wi-Fi Off                                      |            |
|           | No network selected<br>COSMOTE-XXXXXX                            | <b>₽</b> 📚 |
|           | Join Other Network<br>Create Network<br>Open Network Preferences |            |

( 3) Στην οθόνη που θα εμφανιστεί (Εικόνα 9, 10), πληκτρολογήστε το κλειδί ασφάλειας δικτύου με την ονομασία WiFi Password (WPA PSK) που θα βρείτε στην ετικέτα στο κάτω μέρος του εξοπλισμού (Εικόνα 11), και πατήστε «OK» για Windows ή «Join» για OS Χ. Σημειώστε το κλειδί ασφάλειαs δικτύου WiFi Password (WPA PSK) στη σελίδα 37 του εντύπου.

| ? | The WI-FI network "COSMOTE-XXXXXX" require:<br>WPA2 password. |
|---|---------------------------------------------------------------|
|   | Password:                                                     |
|   | ○ Show password ✓ Remember this network                       |
| ? | Cancel Join                                                   |

| 🔮 Σύνδεση σε δίκτυο |                                 |
|---------------------|---------------------------------|
| Πληκτρολογήστ       | ε το κλειδί ασφαλείας δικτύου   |
| Κλειδί ασφαλείας;   |                                 |
|                     | 📝 Απόκρυψη χαρακτήρων           |
|                     |                                 |
|                     | ОК Акоро                        |
|                     | EN 🔺 隆 🔉 🕪 4:17 μμ<br>22/3/2011 |

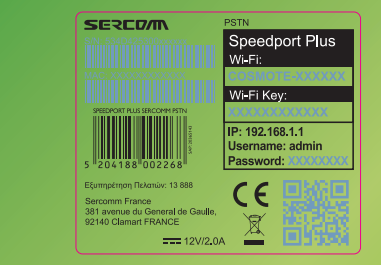

#### Εικόνα 11

Η σύνδεση στο δίκτυο πραγματοποιείται. Παρακαλώ περιμένετε... (Εικόνα 12)

Είστε πλέον συνδεδεμένοι ασύρματα στο Internet. Προσοχή! Για κάθε επιπλέον συσκευή που επιθυμείτε να συνδέσετε ασύρματα, θα πρέπει να επαναλάβετε την ενότητα «Συνδεθείτε Ασύρματα».

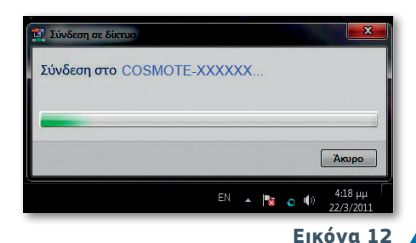

### Ενεργοποίηση/Απενεργοποίηση Ασύρματου Δικτύου, Αυτόματη Σύνδεση με WPS & Reset Εξοπλισμού

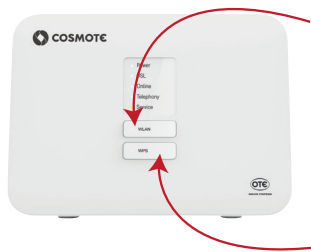

Η ασύρματη λειτουργία είναι ενεργοποιημένη. Για να την απενεργοποιήσετε, πατήστε το κουμπί WLAN στο μπροστινό μέροs του εξοπλισμού για χρόνο μεγαλύτερο του ενός δευτερολέπτου (1 sec). Η λυχνία WLAN θα σβήσει.

Πατήστε το κουμπί WPS στην μπροστινή πλευρά του εξοπλισμού για 1-2 δευτερόλεητα ώστε η φωτεινή ένδειξη να αναβοσβήνει. Έχετε περίπου δύο λεπτά ώστε να πατήσετε το κουμπί WPS στη συσκευή την οποία θέλετε να συνδέσετε.

Εάν χρειαστεί να επαναφέρετε τον εξοπλισμό σας στις εργοστασιακές του ρυθμίσεις, βεβαιωθείτε πρώτα ότι είναι ενεργοποιημένος. Πατήστε και κρατήστε πατημένο το κουμπί Reset στο πίσω μέρος του εξοπλισμού για πέντε (5) δευτερόλεπτα.

Περιμένετε, έως ότου οι λυχνίες ανάψουν πάλι.

Η επαναφορά στις εργοστασιακές ρυθμίσεις θα διαγράψει οποιεσδήποτε πληροφορίες έχετε εισαγάγει και αποθηκεύσει.

### Ειδικές Ρυθμίσεις

### Ρυθμίσειs Internet

Εάν η λυχνία ένδειξης Online δεν είναι σταθερά αναμμένη ή δεν βλέπετε ιστοσελίδες:

 Μεταβείτε στον Internet Browser. Στη γραμμή διευθύνσεων πληκτρολογήστε http://192.168.1.1 και πατήστε «Enter» (Εικόνα 13).

http://192.168.1.1/- Microsoft Internet Explorer
File Edit View Favorites Tools Help
Back \* O \* E O \* P O Search \* Favorites O > P E O \* P O Search \* Favorites O > P O \* E O \* P O \* P O

Στην οθόνη που θα εμφανιστεί (Εικόνα 14), συμπληρώστε το Όνομα Χρήστη (Usemame) και τον Κωδικό Πρόσβασης του εξοπλισμού (Password) που θα βρείτε στην ετικέτα στο κάτω μέρος του εξοπλισμού σας (Εικόνα 15), διατηρώντας τα κεφαλαία και πεζά γράμματα όπου απαιτείται.

Πατήστε «Log in» (Εικόνα 14).

Σημειώστε το Router Password στη σελίδα 37 του εντύπου.

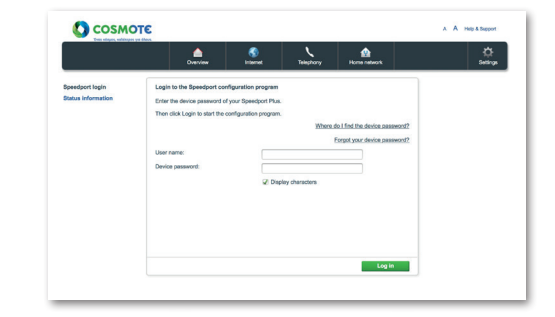

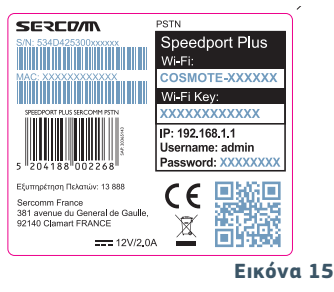

3 Στην οθόνη που θα εμφανιστεί (Εικόνα 16), επιλέξτε το εικονίδιο Internet -> Internet Configuration

Συμπληρώστε τα πεδία Username και Password με το Όνομα και τον Κωδικό Πρόσβασης αντίστοιχα, που σας δόθηκαν κατά την αγορά, και πατήστε «Apply» στο κάτω μέρος της σελίδας.

ΠΡΟΣΟΧΗ: Το Όνομα Πρόσβασης (Username) θα πρέπει να ακολουθείται από το @otenet.gr (username@otenet.gr).

| 🜔 соѕмот                                                                                                    | re                                                                                                    |                                                  |              | A A Help & Support Legent                           |
|----------------------------------------------------------------------------------------------------|----------------------------------------------------------------------------------------------------|--------------------------------------------------|--------------|-----------------------------------------------------|
| Tien eleyes, saidopes pe                                                                                                    | Overview                                                                                                    | Kitemet Telophony                                | Home network | C<br>Settings                                       |
| Connection<br>Status<br>xOE.<br>Actornet Configuration<br>30.0.TE WWW<br>WWN Automatio Failover<br>Part Binding<br>Part Binding<br>Features<br>Advanced Settlings | Settings for the WAN Connect<br>Connecton Name<br>Access Type<br>New Connection Name<br>VLAN ID<br>Type<br>602.1p<br>Exable 03CP<br>DISCP<br>DISCP | Son PTM Pformet_VDSL PTM Formet_VDSL RSS Round 0 | •            | Security Huba<br>J French Solve<br>J MLAN encrypted |
|                                                                                                    | MTU<br>IP version                                                                                                    | 1492<br>IPv4/v6                                  | *            |                                                     |
|                                                                                                    | PPP<br>PPPoE pess-through<br>Username                                                                                                    | ₽<br>admin                                       |              |                                                     |
|                                                                                                    | Password<br>Authentication Type<br>Connection Trigger                                                                                              | Auto<br>Always On                                | v<br>v       |                                                     |
|                                                                                                    | PPP TransType<br>IP Type                                                                                                    | PPPoE<br>Dynamic IP address                      | *            |                                                     |
|                                                                                                    | DNS Server                                                                                                    | Dynamic DNS server address                       | -            |                                                     |

### Αλλαγή Username & Password για την πρόσβαση στο Internet

Σε περίπτωση που θέλετε να αλλάξετε το Όνομα Πρόσβασης (Username) και τον Κωδικό Πρόσβασης (Password), ανοίξτε τον Browser που χρησιμοποιείτε, και στη γραμμή διευθύνσεων πληκτρολογήστε cosmote.gr/Fixed\_Internet\_ID. Σημειώνεται ότι μπορείτε να αλλάξετε το Όνομα Πρόσβασης μόνο μία φορά, ενώ τον Κωδικό Πρόσβασης όσες φορές επιθυμείτε.

Στη σελίδα που θα εμφανιστεί, ακολουθήστε τις οδηγίες.

Εάν αλλάξετε το **Όνομα** ή τον **Κωδικό Πρόσβασηs**, θα πρέπει να επαναλάβετε από την αρχή τα βήματα της ενότητας «Ρυθμίσειs Internet».

### Aλλαγή WiFi Name & Password

Σε περίπτωση που θέλετε να αλλάξετε το Όνομα (Name) ή/και τον Κωδικό (Password) της Ασύρματης Σύνδεσής σας, ακολουθήστε τις παρακάτω οδηγίες:

 Μεταβείτε στον Internet Browser. Στη γραμμή διευθύνσεων πληκτρολογήστε http://192.168.1.1 και πατήστε «Enter» (Εικόνα 17).

| File | Edit  | Viev   | v F.  | avorites | Tool | s He | lp       |           |   |    |   |       |   |
|------|-------|--------|-------|----------|------|------|----------|-----------|---|----|---|-------|---|
| G    | Back  | - (    | Ð     | - 🗙      | 2    | 6    | 🔎 Search | Kavorites | Ø | 2- | ۵ | XHL . | 8 |
| ddre | ess 🤞 | ) http | ://19 | 2.168.1  | 1/   |      |          |           |   |    |   |       |   |

Στην οθόνη που θα εμφανιστεί (Εικόνα 18), συμπληρώστε το Όνομα Χρήστη (Usemame) και τον Κωδικό Πρόσβασης του εξοπλισμού (Password) που θα βρείτε στην ετικέτα στο κάτω μέρος του εξοπλισμού σας (Εικόνα 19), διατηρώντας τα κεφαλαία και πεζά γράμματα όπου απαιτείται. Πατήστε «Log in» (Εικόνα 18).

|                                       | Counter                                                                                   | S<br>internet                                                         | Totastory       | time relvest                     | C. Series |
|---------------------------------------|-------------------------------------------------------------------------------------------|-----------------------------------------------------------------------|-----------------|----------------------------------|-----------|
| Speedport login<br>Status Information | Legin to the Speedport on<br>Enter the device password o<br>Then click Login to start the | efiguration program<br>I your Speedport Plus<br>configuration program | When            | t do 1 find the device password? |           |
|                                       | User name:<br>Device password:                                                            | ₽ Da                                                                  | play characters | Eorgot your device, persientit?  |           |
|                                       |                                                                                           |                                                                       |                 | Log in                           |           |

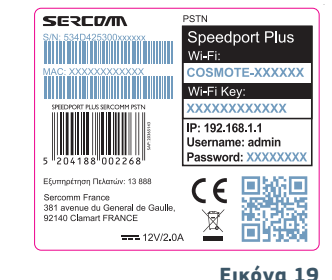

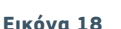

3

Στην οθόνη που θα εμφανιστεί (Εικόνα 20), επιλέξτε το εικονίδιο Home Network -> Name and encryption για να αποκτήσετε πρόσβαση στη συγκεκριμένη λειτουργία.

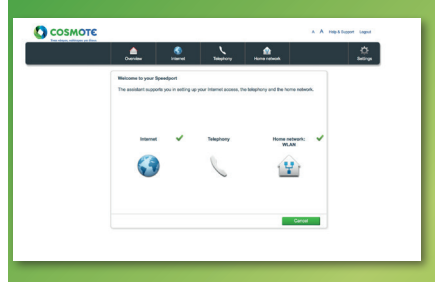

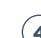

Στην επόμενη οθόνη (Εικόνα 21) μπορείτε να αλλάξετε:

Το όνομα του WiFi (SSID Name)

 Το Password του WiFi (WPA Passphrase)
 Στη συνέχεια πατήστε «Save» στο κάτω μέροs της σελίδας για αποθήκευση.

Μπορείτε να ενεργοποιήσετε άλλα δύο SSIDs για guest χρήστες χωρίς να χρειάζεται να αλλάξετε τις ρυθμίσεις των συσκευών σας και παράλληλα αποφεύγοντας να δώσετε το password του βασικού σας WiFi.

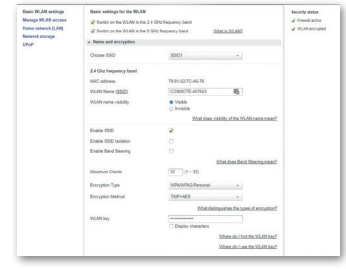

### Υποστήριξη Τερματικού Εξοπλισμού

Ο εξοπλισμός συνοδεύεται από εγγύηση διάρκειας ενός (1) έτους από την ημερομηνία αγοράς του, εφόσον αποτελεί προϊόν αγοράς.

### **COSMOTE My WiFi**

Το COSMOTE My WiFi μετατρέπει τον εξοπλισμό σας σε **WiFi Spot**, δίνοντας τη δυνατότητα στα μέλη της κοινότητας Fon να συνδέονται δωρεάν, όταν βρίσκονται στην εμβέλειά του. Αντίστοιχα, αποκτάτε αυτόματα πρόσβαση για να κάνετε ακριβώς το ίδιο **σε χιλιάδες WiFi Spots στην Ελλάδα** και σε **εκατομμύρια σημεία σε όλο τον κόσμο**.

Μπείτε στο **cosmote.gr** (απαιτείται δωρεάν εγγραφή), κάντε login στο My COSMOTE και ενεργοποιήστε το COSMOTE My WiFi στην ενότητα My Internet. Εναλλακτικά, καλέστε στο **13888** και αιτηθείτε την ενεργοποίησή του.

#### Με την ολοκλήρωση της ενεργοποίησης:

- Αναζητήστε στη συσκευή σας το ασύρματο δίκτυο με όνομα (SSID) «OTE WiFi Fon» και επιλέξτε «Σύνδεση».
- Ανοίξτε τον browser που χρησιμοποιείτε για να συνδέεστε στο Internet και καταχωρήστε το Όνομα Πρόσβασηs (της μορφήs username@otenet.gr) και τον Κωδικό της σύνδεσής σας.

#### Αναλυτικές πληροφορίες στο cosmote.gr/MyWiFi

### Μπορείτε να συμπληρώσετε εδώ τα στ<mark>οιχεία της σύνδεσής σας</mark>

Όνομα Πρόσβασης (Username) για την πρόσβαση στο Internet

Κωδικός Πρόσβασης (Password) για την πρόσβαση στο Internet

Τηλεφωνικός Αριθμός Ευρυζωνικής Τηλεφωνίας (Username) για την πρόσβαση στην Ευρυζωνική Τηλεφωνία

Κωδικόs Πρόσβασης (Password) για την πρόσβαση στην Ευρυζωνική Τηλεφωνία (εφόσον σας δόθηκε)

| Rout | er Password        |
|------|--------------------|
| WiFi | Name (SSID)        |
| WiFi | Password (WPA PSK) |

Θέλεις να γνωρίζεις πρώτος τα καλύτερα πακέτα και τις καλύτερες προσφορές της COSMOTE; Μπες στο cosmote.gr και ενπμερώσου για ό,τι νέο κυκλοφορεί!

# Σημειώσεις

Ο εξοπλισμός διατίθεται αποκλειστικά στην Ελλάδα.

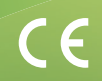

Εξυπηρέτηση Πελατών Σταθερής και Κινητής Ομίλου ΟΤΕ

### 13888

ΟΤΕ Α.Ε. Λ. Κηφισίαs 99, 15124 Μαρούσι, Αθήνα

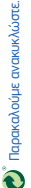